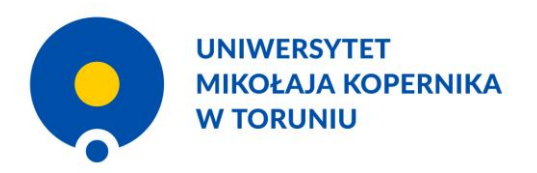

W ramach YUFE "Help desk"

# Wizyta w AGAD

Daniel Guzman (Studenckie Koło Naukowe Archiwistów)

2021-06-16

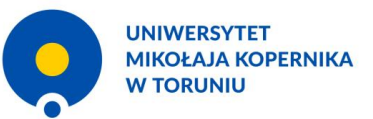

Spis treści

1. Zaznajomienie się z regulaminem pracowni, godzinami otwarcia oraz zasadami udostępniania.

- 2. Rezerwacja miejsca w pracowni naukowej
- 3. Wypełnianie rewersu
- 4. Wizyta w archiwum
- 5. Wizyta w pracowni
- 6. Koniec wizyty

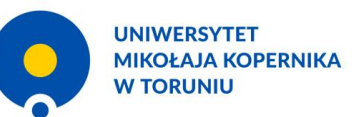

# Zaznajomienie się z regulaminem pracowni, godzinami otwarcia oraz zasadami udostępniania.

- Na stronie głównej AGAD-u: <u>http://agad.gov.pl/</u> należy zaznajomić się z aktualnymi informacjami dotyczącymi funkcjonowania archiwum. W związku z wprowadzaniem lub luzowaniem obostrzeń pandemicznych kwestie limitów osób w pracowni oraz wypożyczanych jednostek mogą ulegać zmianom. Na stronie głównej znajduje się także link do aktualnych zasad udostępniania materiałów archiwalnych w związku z epidemią.
- Na tej stronie znajduje się również link do listy zespołów wyłączonych z udostępniania w ogóle lub zespołów które nie są udostępnianie w postaci oryginałów.

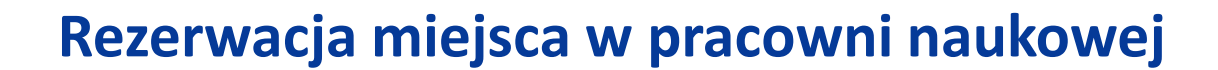

- Poprzez stronę internetową: <u>https://agad.bookero.pl/</u>, do której znajduje się także link ze strony głównej należy dokonać rezerwacji interesującego nas terminu.
- Aktualne obostrzenia ograniczają wizyty do jednych odwiedzin dziennie, mogących trwać najdłużej 1 g. 45 min., realizowanych o godz. 9:00, 11:00, 13:00.
- Rejestracja odbywa się poprzez wciśnięcie kafelka z odpowiednią godziną oraz "przejścia do podsumowania"

| Start                  | Ważne         | -1022                       | 5                           | Rezen                | vacja                | Dane | kontakto |
|------------------------|---------------|-----------------------------|-----------------------------|----------------------|----------------------|------|----------|
| Zarezer                | wuj term      | in                          |                             |                      |                      |      |          |
| odstawo                | we inform     | nacje                       |                             |                      |                      |      |          |
| Wizyta w Pra           | acowni AGAD   |                             |                             |                      |                      | ~    |          |
| ermin                  |               |                             |                             |                      | Czerwie              | 2021 |          |
| < <b>Sob.</b><br>12.06 | Nie.<br>13.06 | <b>Pon.</b><br>14.05        | <b>Wto.</b><br>15.06        | <b>Śro.</b><br>16.06 | <b>Czw.</b><br>17.06 | >    |          |
| Nieczynn               | e Nieczynne   | Brak<br>wolnych<br>terminów | Brak<br>wolnych<br>terminów | 13:00                | 13:00                |      |          |
| pola wymagane          |               |                             |                             |                      |                      |      |          |
|                        |               |                             | Przejd                      | ź do podsur          | nowania              | >    |          |

UNIWERSYTET MIKOŁAJA KOPERNIKA

W TORUNIU

×

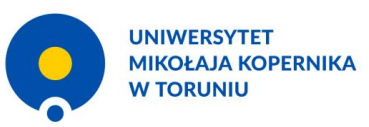

#### Rezerwacja miejsca w pracowni naukowej

- W następnym formularzu, należy podać swoje dane: imię i nazwisko, adres e-mail, telefon komórkowy oraz oznaczyć zgodę na akceptacje regulaminu oraz polityki prywatności.
- Po kliknięciu wyślij, na skrzynkę pocztową zostanie wysłane potwierdzenie rezerwacji.

| Start         | Ważne   | ACCENT<br>ACCENT<br>AC | Rezerwacja | Dane kontaktowe |
|---------------|---------|----------------------------------------------------------------------------------------------------|------------|-----------------|
|               |         |                                                                                                    |            |                 |
| Twoje da      | ane     |                                                                                                    |            |                 |
| Imię i nazwis | sko*    |                                                                                                    |            |                 |
| Adres e mail  | *       |                                                                                                    |            |                 |
| Aures e-mail  |         |                                                                                                    |            |                 |
| Telefon kom   | órkowy* |                                                                                                    |            |                 |
|               |         |                                                                                                    |            |                 |
|               |         |                                                                                                    |            |                 |

Administratorem Pan/Pana danych osobowych jest Archiwum Główne Akt Dawnych w Warszawie. Pozostale informacje o zasadach przetwarzania danych i prawach osób, których dane są przetwarzane znajdują się na stronie www.agad bip gov.pl w zakładce "ochrona danych osobowych". Podawane w systemie rezerwacji bookero dane osobowe będą w imieniu Administratora przetwarzane przez SAFI STUDIO Paweł Nowakowski. 05-152 Cosnów. Szczegóły znajdziesz tutaj.

Zapoznałem się oraz akceptuję regulamin rezerwacji i politykę prywatności \*

\* pola wymagane

Wróć do rezerwacji

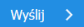

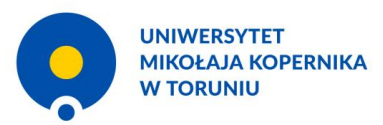

#### Wypełnianie rewersu

- Rewers, czyli zamówienie na interesujące nas materiały, jest składany poprzez elektroniczny formularz na stronie: <u>https://agad.gov.pl/?page\_id=2052</u>
- Warto wcześniej wybrać już jednostki z których zamierzamy skorzystać poprzez przejrzenie inwentarzy znajdujących się na portalu:

https://www.szukajwarchiwach.gov.pl/web/archiwumglowne-akt-dawnych/zespoly

 WAŻNE: Jeżeli interesujące nas materiały są dostępne na portalu Szukaj w Archiwach w postaci skanów, to nie zostaną nam one, w większości wypadków, udostępnione w pracowni. Wówczas jest możliwość przejrzenia skanów w internecie bez potrzeby składania wizyty w AGAD.

| Szukaj w Arch     | NWACH                           | Jak szukać O serw | isie Aktual     | iności Konta     | ikt Zaloguj się 🚽 - |
|-------------------|---------------------------------|-------------------|-----------------|------------------|---------------------|
| Opis Lista zespoi | ów                              |                   |                 |                  |                     |
| Numer zespołu     | Nazwa zespołu                   |                   | Data od         | Data do          | Zobacz              |
| Numer             | Nazwa                           |                   | Daty<br>skrajne | Liczba<br>skanów | rozwiń wszystko     |
| 1/1/0             | Zbiór dokumentów pergaminowych  |                   | 1155-1939       | 3657             | rozwiń              |
| 1/3/0             | Archiwum Koronne Warszawskie    |                   | 1455-1796       | 2739             | rozwiń              |
| 1/4/0             | Metryka Koronna                 |                   | 1414-1839       | 255561           | rozwiń              |
| 1/5/0             | Sumariusz Metryki Litewskiej    |                   | 1386-1751       | 3889             | rozwiń              |
| 1/6/0             | Nuncjatura Stolicy Apostolskiej |                   | 1661-1794       | 0                | rozwiń              |
| 1/7/0             | Archiwum Skarbu Koronnego       |                   | 1388-1826       | 205608           | rozwiń              |
| 1/8/0             | Archiwum Kameralne              |                   | 1700-1796       | 0                | rozwiń              |
| 1/9/0             | Akta Ekonomii Malborskiej       |                   | 1510-1766       | 13393            | rozwiń              |
| 1/10/0            | Tzw. Metryka Litewska           |                   | 1448-1808       | 0                | rozwiń              |

#### Wypełnianie rewersu

- Rewers należy wypełnić swoimi danymi: imieniem i nazwiskiem oraz adresem e-mail.
- Następnie należy wybrać z listy interesujący nas zespół oraz niżej podać numer jednostki archiwalnej. Nazwa i numer zespołu oraz jednostki powinna być nam znana z portalu Szukaj w Archiwach.
- Numer mikrofilmu podajemy tylko wtedy, kiedy interesujące nas materiały są udostępniane w postaci mikrofilmu (Na portalu Szukaj w Archiwach będzie podana taka informacja), w innym przypadku to pole zostawiamy puste.
- Niżej należy wpisać datę wizyty na którą złożyliśmy wczesniej rezerwacje oraz zaznaczyć zgodę na przetwarzanie danych osobowych.
- Po wysłaniu rewersu, na nasz adres e-mail wpłynie
- 7 potwierdzenie jego wysłania

Nazwisko i imię zamawiającego\* / Full name (Please start with surname)\*:

UNIWERSYTET MIKOŁAJA KOPERNIKA

W TORUNIU

Adres e-mail\* / E-mail address\*:

Adres e-mail (powtórzenie kontrolne)\* / E-mail address (verification)\*:

Nazwa zespołu (zbioru) archiwalnego\* / Name of the fonds or the collection\*
--- Wybierz / Select ---

Sygnatura jednostki archiwalnej\* / Reference number of archival unit\*: Proszę wpisać tylko jedną sygnaturę / Please write on only one reference number

Numer mikrofilmu / Number of the microfilm:

Data korzystania w PN (dd.mm.rrrr)\* / Date of use in the Reading Room (dd.mm.yyyy)\*:

Uwagi / Notes:

□Wyrażam zgodę na przetwarzanie moich danych osobowych dla potrzeb niezbędnych do realizacji zamówienia\* / I hereby give consent for my personal data to be processed for the purpoces of my order\*

Pola oznaczone gwiazdką (\*) są obowiązkowe. / Fields marked with the star (\*) are obligatory.

#### Wyślij / Send

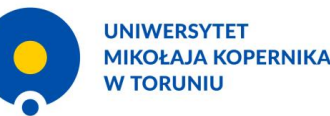

#### Wypełnianie rewersu

- Jeżeli chcemy skorzystać z większej ilości jednostek, to dla każdej z nich wypełniamy osobny rewers!
- Według obecnie obowiązujących ograniczeń podczas jednej wizyty możemy skorzystać maksymalnie z 4 jednostek. Jeśli złożymy więcej rewersów, to te pozostałe nie zostaną zrealizowane!
- Czasami po przyjściu do pracowni możemy nie dostać zamówionej jednostki z powodu jej złego stanu zachowania. Wówczas dostaniemy wydrukowany rewers z odpowiednią adnotacją, jednak nie będzie już możliwości domówienia kolejnej jednostki.
- Przed wizytą, najlepiej w godzinach rannych, kiedy jeszcze zamówienia są realizowane możemy zadzwonić do archiwum i dopytać czy wszystkie złożone przez nas rewersy zostały zrealizowane i ewentualnie domówić jednostkę gdyby jedna z
- 8 pozostałych była w złym stanie

| Warszawski                              | 227 - Komisja Województwa M                                                                  |
|-----------------------------------------|----------------------------------------------------------------------------------------------|
| 2996                                    | nazwa zespołu (zbioru) archiwalnego<br>sygnatura jednostki archiwalnej<br>(numer mikrofilmu) |
| 05.05.2021                              | imię i nazwisko zamawiającego                                                                |
|                                         | data zamówienia                                                                              |
| korzystania w PN: 11.05.2021            | data zwrotu<br>(wypełnia dyżurny)                                                            |
| nail: @gmail.com                        | uwagi                                                                                        |
|                                         | numer kolejny księgi ewidencyjnej<br>wypełnia dyżurny)                                       |
| wieckiego/ Rząd Gubernialn<br>Warszawsk | 227 - Komisja Województwa N<br>azwa zespołu (zbioru) archiwalnego                            |
| 2990                                    | ygnatura jednostki archiwalnej<br>numer mikrofilmu)                                          |
|                                         |                                                                                              |
|                                         | nię i nazwisko zamawiającego                                                                 |

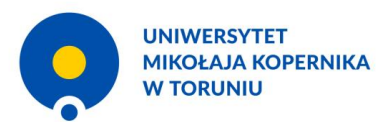

# Wizyta w archiwum

- Przy pierwszej wizycie w archiwum niezbędny jest dowód osobisty oraz drugi dokument ze zdjęciem (np. prawo jazdy lub legitymacja studencka)
- O archiwum nie należy przychodzić wcześniej niż 5 min przed planowaną wizytą. W związku z zagrożeniem epidemiologicznym ważne jest aby użytkownicy z poprzedniej tury nie spotkali, ani nie mieli kontakt z użytkownikami tury następnej. Koniec tury następuje 15 min przed rozpoczęciem następnej. W tym czasu dotychczasowi goście powinni opuścić budynek, pracownia jest wietrzona, a pomieszczenie na rzeczy osobiste użytkowników odkażane.
- W przypadku przyjścia za wcześnie ochrona poprosi nas o poczekanie na zewnątrz budynku!
- Bez problemu można wejść do archiwum już po rozpoczęciu umówionej tury wizyty, jednak wtedy będziemy mieli mniej czasu na skorzystanie z pracowni – nadal musimy wyjść najpóźniej 15 min przed rozpoczęciem następnej tury wizyt

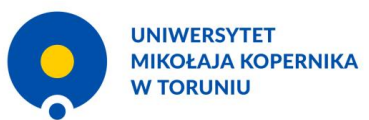

### Wizyta w archiwum

- Po wejściu do budynku archiwum, należy odkazić ręce oraz udać się do kontuaru ochrony.
- Zostaniemy poproszeni o zostawienie dokumentu ze zdjęciem. Najlepiej jest zostawić jakikolwiek dokument ale nie dowód osobisty, gdyż przy pierwszej wizycie będzie on nam potrzebny w pracowni.
- Ochroniarz poprosi nas o wpisanie się do księgi gości należy wpisać tam też godzinę przybycia.
- Od ochroniarza otrzymamy kluczyk oraz plakietkę, którą powinniśmy przypiąć w widocznym miejscu.
- Z kluczykiem udajemy się do pomieszczenia na rzeczy osobiste użytkowników, w szafce należy zostawić torby oraz wszelkie okrycia wierzchnie.
- Do pracowni możemy zabrać ze sobą laptopa, telefon, ładowarkę, kartki papieru, notesy, przybory do pisania, dowód osobisty. Oczywiście bez torby.
- Przed wejściem do pracowni warto skorzystać z łazienki celem umycia rąk, o czym przypominają umieszczone na korytarzu oznaczenia.

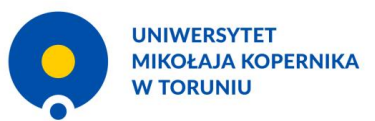

# Wizyta w pracowni

- Po wejściu do pracowni, podajemy pracownikowi swoje imię i nazwisko, aby mógł odszukać zamówione dla nas materiały.
- W przypadku pierwszej wizyty zostaniemy poproszeni o wypełnienie zgłoszenia użytkownika. W zgłoszeniu należy podać serię i numer dowodu osobistego, dlatego dobrze jest mieć go przy sobie.
- O W zgłoszeniu poza danymi osobowymi, uzupełniamy informacje o temacie oraz charakterze poszukiwań → dane te są gromadzone do celów statystycznych i sprawozdawczych.
- Tradycyjnie pod zgłoszeniem znajduje się oświadczenie o zapoznaniu się z regulaminem oraz zgoda na przetwarzanie danych osobowych.
- Po otrzymaniu materiałów udajemy się z nimi do wolnego stolika, możemy też skorzystać ogólnodostępnego skunera lub wykonać samodzielne zdjęcia telefonem/aparatem (bez flesha).
- Jednorazowo na miejscu pracy możemy mieć jedną jednostkę, dopiero po skorzystaniu z jednej otrzymamy następną.
- Gdy mamy umówione wizyty na kilka dni, możemy poprosić pracownika o odłożenie jednostek na kolejny dzień i skorzystać z nich ponownie.

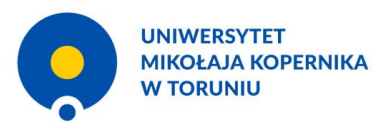

# Koniec wizyty

- Po zakończeniu pracy oddajemy pracownikowi wypożyczone akta.
- Dobrze jest ponownie umyć ręce po wyjściu z pracowni.
- Po zabraniu rzeczy osobistych zwracamy ochroniarzowi kluczyk do szafki oraz plakietkę, a także wpisujemy na listę gości godzinę opuszczenia budynku i przystawiamy parafkę.